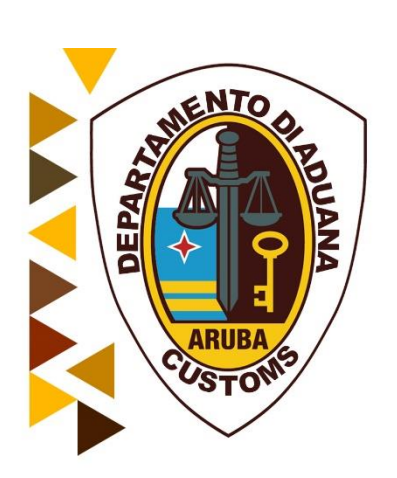

# Handleiding Manifest Module

(scheepvaart-/luchtvaartagent)

Oktober 2018

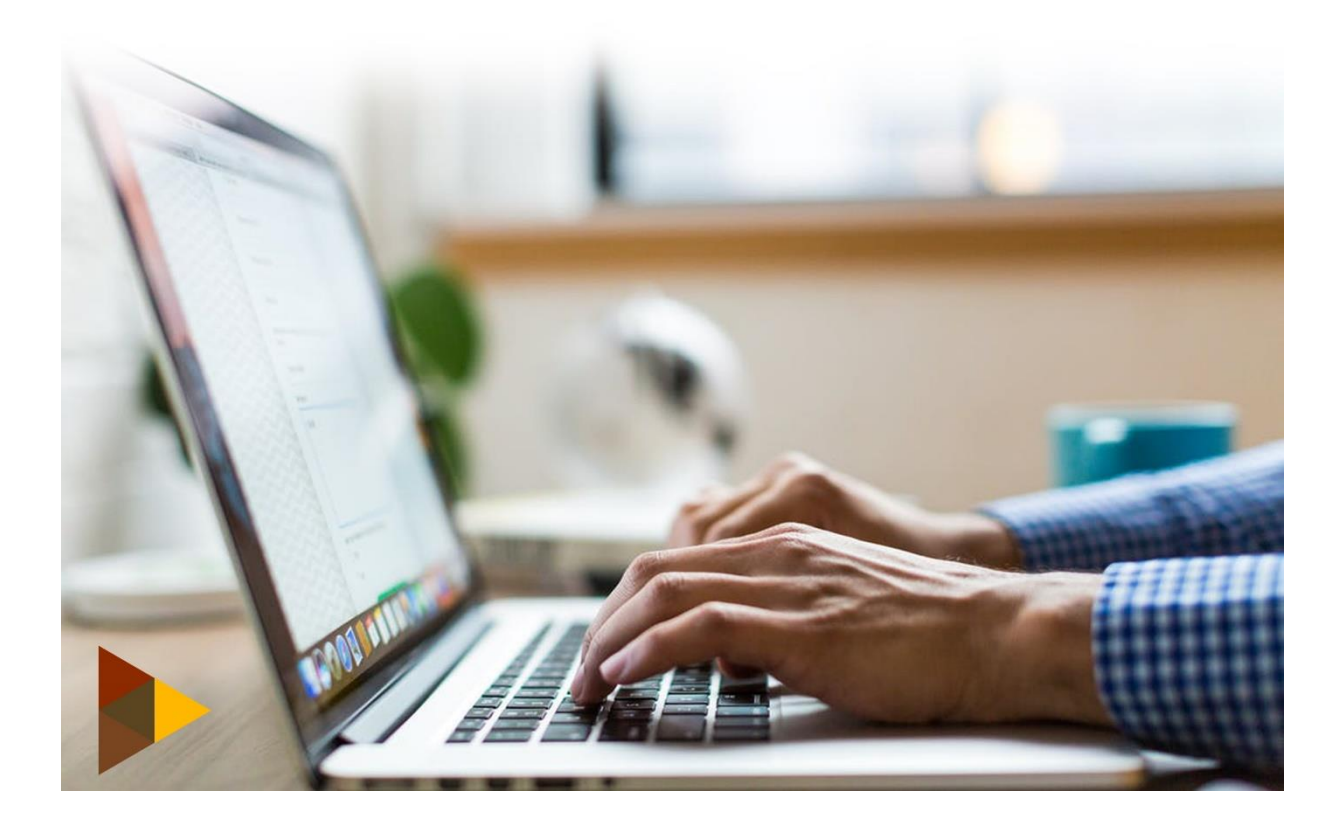

# Inhoudsopgave

| 1.        | . Inleiding                |                                                                        |  |  |  |  |
|-----------|----------------------------|------------------------------------------------------------------------|--|--|--|--|
| Het       | et elektronisch inklaren   |                                                                        |  |  |  |  |
| 2.2       | .2                         | Toets de verplichte manifest gegevens in                               |  |  |  |  |
| 2         | .2.                        | Sla de manifest gegevens voorlopig op9                                 |  |  |  |  |
| 3.        | Vrac                       | htbrieven toevoegen aan het manifest10                                 |  |  |  |  |
| 3         | .1                         | Met het manifest scherm open11                                         |  |  |  |  |
| 3         | .2                         | Met het manifest scherm gesloten                                       |  |  |  |  |
| 3         | .3                         | Vastleggen van de vrachtbrief gegevens13                               |  |  |  |  |
|           | 3.3.1                      | Vrachtbrief gegevens13                                                 |  |  |  |  |
| 3         | .4                         | Container gegevens toevoegen17                                         |  |  |  |  |
| 3         | .5                         | Vrachtbrief gegevens voorlopig opslaan [ Store ]18                     |  |  |  |  |
|           | 3.5.1                      | Toevoegen van meerdere vrachtbrieven19                                 |  |  |  |  |
| 4.        | Regis                      | steren van het manifest                                                |  |  |  |  |
| 4         | .1                         | Met het manifest / vrachtbrief scherm open                             |  |  |  |  |
| 4         | .2                         | Via het manifesten lijst                                               |  |  |  |  |
| 5.        | Opro                       | epen van een manifest 20                                               |  |  |  |  |
| 6.        | Regis                      | stratie van een manifest                                               |  |  |  |  |
| XM        | LINTE                      | GRATIE                                                                 |  |  |  |  |
| /.<br>Ma  | Het (<br>nifost            | pyoeren van een complete XIVIL e-manifest                              |  |  |  |  |
| ۱۷۱۵<br>۵ | 7ich                       | – Viachtbrief schermen 20<br>hewegen tussen de vrachtbrief schermen 26 |  |  |  |  |
| Wii       | ziging                     | en                                                                     |  |  |  |  |
| 9.        | Wijzi                      | gingen die aangebracht kunnen worden 26                                |  |  |  |  |
| Uit       | ,<br>printe                | n                                                                      |  |  |  |  |
| 10.       | Uitpı                      | inten van de manifest/vrachtbrief 27                                   |  |  |  |  |
| Ove       | ervrac                     | ht en tekort                                                           |  |  |  |  |
| 11.       | 1. Afvoering en toevoeging |                                                                        |  |  |  |  |

### 1. Inleiding

Deze handleiding beschrijft hoe ASYCUDA World omgaat met lading manifest, evenals de bijbehorende vrachtbrieven. Het ASYCUDA World manifest verwerkingsfunctie is ontworpen om alle vervoerswijzen te behandelen; zoals lucht- en zeevrachtbrieven.

In moderne praktijken, toetst de douane de manifestgegevens niet in, maar ontvang eerder de manifesten (als EDIFACT CUSCAR berichten, XML-formaat) van agentschappen, havenautoriteiten, enz. en integreer ze in de douane database. Niettemin biedt ASYCUDA World nog steeds de mogelijkheid aan om een manifest met de bijbehorende vrachtbrieven (BOL) in te toetsen.

#### Manifest functie in ASYCUDA World

Manifestgegevens inbrengen Vrachtbriefgegevens inbrengen Master vrachtbrief "degrouperen" Registratie van het manifest Wijzigingen bij overmaat en tekorten Afschrijven, met inbegrip van automatische en handmatige afschrijving Manifest opvoeren met het versnelde proces van Asycuda

#### Doelstelling

Het belangrijkste doel van het manifest is om informatie te vergaren / verstrekken over vracht voor redenen van vervoer, handel en regelgeving. Het wordt traditioneel gebruikt door de douane als een controle-instrument om te verzekeren dat alle gemanifesteerde lading is verantwoord, meestal door middel van afzonderlijke douaneaangiften.

Het geeft de douane ook wat informatie vooraf op de in te voeren goederen met het oog op het plannen van prioriteiten bij onderzoek, risicobeoordeling, personeelsbezetting, enz.

Het manifest document bestaat meestal uit twee segmenten;

- het manifest algemene segment en
- een of meer vrachtbrieven

Dit kunnen master of huis vrachtbrieven zijn:

Een huis vrachtbrief vertegenwoordigt een specifieke zending. Huisvrachtbrieven kunnen direct door een douaneaangifte worden aangezuiverd.

Een master vrachtbrief heeft betrekking op de groupage/consolidatie, voor vervoer of andere commerciële redenen, van een aantal huis vrachtbrieven en het moet worden gesplitst (degroupeer/deconsolideer) voordat een douaneaangifte conform wetgeving kan worden gedaan.

De vrachtbrieven worden naar niveau ingedeeld. We kennen:

- **Een eerste niveau vrachtbrief** Dit is direct gerelateerd aan het manifest en het kan een master of een huis vrachtbrief zijn.
- **Een tweede niveau vrachtbrief** is een huis vrachtbrief gemaakt door het 'degrouperen' van een master vrachtbrief en is direct gekoppeld aan die master vrachtbrief.

#### Het elektronisch inklaren

#### 2. Vastleggen van de manifest gegevens

Na de ontvangst van een inklaring op schrift wordt het Asycuda manifest formulier aangeroepen en kan de gebruiker beginnen met het inbrengen van manifest informatie in de daarvoor bestemde vakken.

Hierna volgt chronologische beschrijving van de velden van het manifest alsmede de velden van het vrachtbrief.

#### Openen van het Asycuda World Manifest Module

Expandeer de volgende opties:

#### <Asycuda>, <Inklaring Module>, <Data Beheer>. ,<Handmatige Datainvoer>.

Klik vervolgens met uw rechter muis op [Algemene Gedeelte] en selecteer [Nieuw] om de manifest formulier te openen

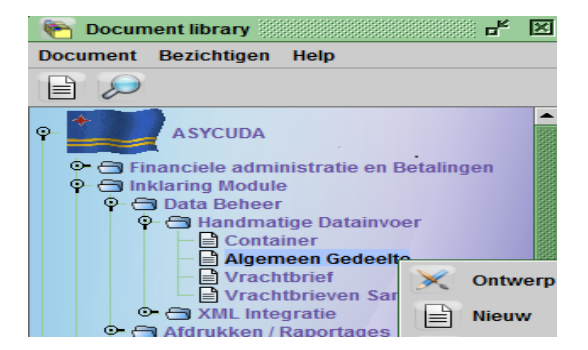

Het manifest formulier bestaat uit vier delen namelijk:

#### Algemene informatie

Deze bevat alle relevante gegevens m.b.t. de reis/ vlucht

| Kantoor van vertrek / aar                  | nkomst       | A A A A                  |                   |
|--------------------------------------------|--------------|--------------------------|-------------------|
| Algemene Informatie —<br>Reis-Wluchtnummer | Vertrekdatum | Aankomstdat Aankomsttijd | Registratienummer |
|                                            |              | Registratiedatum         | Laatste lossing   |
| Vertrekplaats                              |              | Plaats van bestemming    |                   |

| Velden            | Beschrijving              |
|-------------------|---------------------------|
| Kantoor van       | Code douane kantoor van   |
| aankomst          | binnenkomst               |
| Reis/vluchtnummer | Reis / vluchtnummer       |
| Vertrekdatum      | Datum van vertrek van     |
|                   | laatste haven             |
| Aankomstdatum     | Datum van binnenkomst     |
|                   | van het schip             |
| Aankomsttijd      | Tijd van binnenkomst van  |
|                   | het schip                 |
| Vertrekplaats     | Laatste haven van vertrek |
| Plaats van        | Plaats van bestemming     |
| Bestemming        |                           |

#### Verschepingsgegevens

| Verschepingsgegevens | Aantalen      | _ |
|----------------------|---------------|---|
| Zee/Luchtvaa         | Vrachtbrieven |   |
|                      | Pakketen      |   |
|                      | Containers    |   |
|                      | Brutogewicht  |   |
| Scheepsagent         |               |   |
|                      |               |   |

| Lucht/Zeevracht      | Code van het                                                                                                    |
|----------------------|----------------------------------------------------------------------------------------------------|
| maatschappij         | maatschappij                                                                                                    |
| Scheepsagent         | Indien de scheepsagent<br>in die hoedanigheid in<br>Asycuda is opgenomen,<br>wordt automatisch de<br>code van de<br>scheepsagent in het<br>manifest formulier<br>opgenomen. |
| Aantal Vrachtbrieven |                                                                                                    |
| Aantal Containers    |                                                                                                    |

#### Vervoer

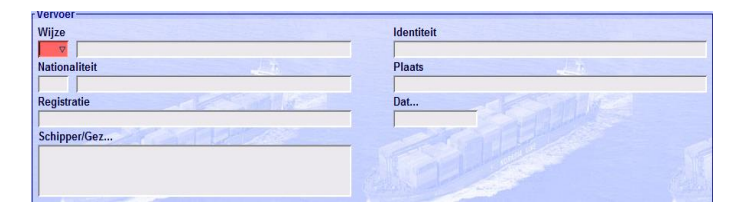

| Wijze                 | Vervoerswijze                              |
|-----------------------|--------------------------------------------|
| Identiteit            | naam van het schip                         |
| Nationaliteit         | Nationaliteit van het<br>vervoermiddel     |
| Registratie           | Registratienummer van het<br>vervoermiddel |
| Plaats                | Plaats van registratie van<br>het schip    |
| Datum                 | Datum van registratie van<br>het schip     |
| Schipper/Gezagvoerder | Naam van de<br>schipper/gezagvoerder       |

#### Tonnage gegevens

|               | Netto | Bruto                      |
|---------------|-------|----------------------------|
| Voorafg. ref. |       | Kantoor van bestemming (do |
|               |       |                            |

| Bruto gewicht             | Bruto gewicht van het<br>schip                                   |
|---------------------------|------------------------------------------------------------------|
| Nettogewicht              | Netto gewicht van schip                                          |
| Kantoor van<br>bestemming | Kantoor alwaar aangifte zal<br>worden gedaan voor de<br>goederen |

# 2.2 Toets de verplichte manifest gegevens in

Noot:

Gebruik van het toets F3 om Plaats van vertrek en Plaats van Bestemming op te zoeken.

| 1. Kantoor van vertrek/<br>aankomst | Kantoor alwaar de inklaring geschiedt. Voor<br>goederen aangebracht te:<br>Barcadera HI01<br>San Nicolas SN01<br>Luchthaven LV02<br>LuchthavenZuid LV03                                                                                             |  |
|-------------------------------------|----------------------------------------------------------------------------------------------------|--|
| 2. Reis-/Vluchtnummer               | Dit is het reis- of vluchtnummer. In geval van<br>vluchtnummer wordt dit aangegeven met<br>vluchtnummer( bv <b>KL774</b> ) gevolgd door een slash<br>(/) en de datum(formaat in deze is DDMMYYYY)<br>waarbij DD is dag, MM is maand en YYYY is jaar |  |
| 3. Vertrekdatum                     | Is de datum waarop het reis/vlucht is begonnen                                                                                                    |  |
| 4. Aankomstdatum                    | De datum waarop het schip onze haven<br>binnenvaart of het vliegtuig hier land                                                                                                    |  |
| 5. Aankomsttijd                     | Tijdstip van binnenkomst van schip/vliegtuig                                                                                                    |  |
| 6. Laatste lossing                  | Datum Laatste lossing                                                                                                    |  |

| 8. Vertrekplaats              | Plaats alwaar het schip/vliegtuig met de reis begon                                                                                     |  |  |  |
|-------------------------------|----------------------------------------------------------------------------------------------------|--|--|--|
| 9. Plaats van bestemming      | Code plaats alwaar de goederen zullen worden gelost                                                                                     |  |  |  |
|                               | Verschepingsgegevens                                                                                                    |  |  |  |
| 10 Zee/Luchtvaartmaatschappij | Code van de vervoerder. Indien geen code wordt<br>ingevoerd dient vak hieronder te worden ingevuld<br>met de gegevens van de vervoerder |  |  |  |
| 11 Scheepsagent               | Voer hier het persoonsnummer van de<br>scheepsagent in Je kunt ook F3 gebruiken om het<br>op te zoeken                                  |  |  |  |
| 12. Vrachtbrieven             | Totaal aantal vrachtbrieven( B/L's, Airway bills)                                                                                       |  |  |  |
| 13. Paketten                  | Totaal aantal colli                                                                                                    |  |  |  |
| 14. Containers                | Totaal aantal containers                                                                                                    |  |  |  |
| 15. Brutogewicht              | Totaal bruto gewicht van de vracht                                                                                                    |  |  |  |
| Vervoer                       |                                                                                                    |  |  |  |
|                               | Wijze van Wijze van vervoer                                                                                                    |  |  |  |
|                               | 1 Vervoer over zee                                                                                                    |  |  |  |
| 16. Wijze                     | 4 Luchtvervoer                                                                                                    |  |  |  |
|                               | 5 Postzending                                                                                                    |  |  |  |
|                               | 9 Vervoerwijze onbekend                                                                                                    |  |  |  |
| 17. Identiteit                | Naam van het schip/vliegtuig                                                                                                    |  |  |  |
| 18. Nationaliteit             | Nationaliteit van het vervoermiddel                                                                                                    |  |  |  |
| 19. Plaats                    | Plaats alwaar het schip/vliegtuig is geregistreerd                                                                                      |  |  |  |
| 20. Registratie               | Referentie m.b.t de registratie van het vervoermiddel                                                                                   |  |  |  |
| 21. Datum                     | Datum van registratie van het vervoermiddel                                                                                             |  |  |  |
| 22. Schipper/Gezagvoerder     | Naam van de schipper/gezagvoerder                                                                                                    |  |  |  |
|                               | Tonnage                                                                                                    |  |  |  |
| 23. Bruto                     | Bruto gewicht van het schip                                                                                                    |  |  |  |
| 24. Netto                     | Netto gewicht van het schip                                                                                                    |  |  |  |

Hiermee zijn de algemene gegevens voor het manifest opgevoerd.

Noot:

Bepaalde velden zijn van essentieel belang.

*Bijvoorbeeld, het kantoor code, reisnummer en datum van vertrek zijn de belangrijkste velden voor het opslaan en ophalen van het manifest in ASYCUDA World.* 

*Evenzo* worden *de totalen gebruikt voor controle en valideren van de vrachtbrief gegevens.* 

Veel van de andere velden zijn te configureren.

#### 2.2. Sla de manifest gegevens voorlopig op

Nadat alle verplichte velden zijn ingevuld springt de cursor terug naar het veld **"Kantoor van vertrek / aankomst".** 

Nu is de tijd om de ingebrachte manifest gegevens vast te leggen.

Controleer de ingevulde velden naar volledigheid door op het oogje [ 1 De document controleren", links bovenaan in het scherm "Algemene Gedeelte – nieuw"[n/a] te klikken

| Algemeen Gedeelte - Nieuw [HI0]                                                                  | 1]                         |                                      |  |  |
|--------------------------------------------------------------------------------------------------|----------------------------|--------------------------------------|--|--|
| Bestand Opmaken Bezichtigen                                                                      | Help                       |                                      |  |  |
| 💽 🗎 🔟 💭 😰                                                                                        |                            |                                      |  |  |
| Manifest - Algemene Informatie                                                                   |                            |                                      |  |  |
|                                                                                                  |                            |                                      |  |  |
| Kantana and the Lands                                                                            |                            | Boodschap                            |  |  |
| Kantoor van vertrek / aanko<br>HI01 Sectie Havenings                                             | ang                        | Boodschap 🛛                          |  |  |
| Kantoor van vertrek / aanko<br>HI01 Sectie Havening<br>Algemene Informatie<br>Reis-/Vluchtnummer | mst<br>ang<br>Vertrekdatum | Boodschap 🗵 👔 Document geverifieerd! |  |  |

Als er onjuistheden geconstateerd worden, wordt een venster geopend met een lijst van de eventuele fouten.

Klik op de foutmelding om naar het desbetreffende veld met de foutieve inhoud te gaan.

| B    | oodschappen <b></b>                          | ×   |  |
|------|----------------------------------------------|-----|--|
|      | Fout: Code Douanekantoor, invoer verplicht   | -   |  |
|      | Fout: Reis-/Vluchtnummer, invoer verplicht   |     |  |
| STOP | Fout: Vertrekdatum, invoer verplicht         | 221 |  |
|      | Fout: Aantal vrachtbrieven, invoer verplicht |     |  |
|      | Fout: Aantal containers, invoer verplicht    | -   |  |

Corrigeer de fouten en voer de controle weer uit.

Als al de ingevoerde manifestgegevens volledig zijn, verschijnt op het scherm een bericht dat het document geverifieerd is [ **Document verified** ]

Klik op de diskette [ 💾 ] links bovenaan in het menu balk van het manifest om het manifest voorlopig op te slaan.

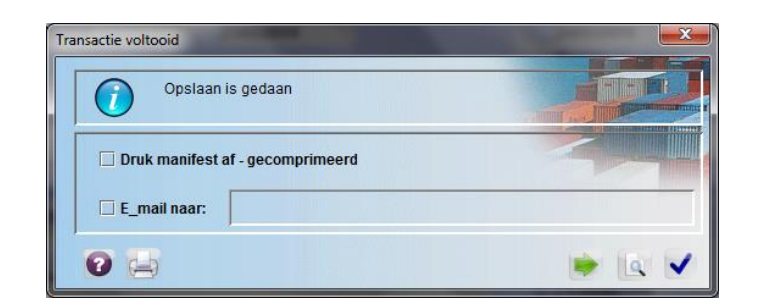

Op uw scherm verschijnt het bericht dat het manifest is opgeslagen [ **Opslaan is gedaan** ] en zijn de volgende opties mogelijk.

| а |   | Het systeem afsluiten                                   |
|---|---|---------------------------------------------------------|
| b |   | Verder gaan ( hier wordt weer het manifest geactiveerd) |
| С | Q | Manifestgegevens bezichtigen                            |
| d | ~ | Bevestigen en afsluiten van<br>manifest proces          |

*Het formaat van het voorlopig registratienummer van het manifest bestaat uit [LV02 (kantoor) KL774/18122010 (voyagenummer) en 17/12/2010 ( Departure date)* ]

Nadat de algemene manifest gegevens zijn opgevoerd dient u een gedetailleerde lijst van alle goederen aan het manifest toe te voegen.

### 3. Vrachtbrieven toevoegen aan het manifest

Vrachtbrieven aan het manifest toevoegen kan op twee manieren geschieden

- I. Met het manifest formulier open op uw scherm, wordt een vrachtbrief formulier geopend met een deel van manifest gegevens overgenomen;
- II. Hiermede wordt een blanco vrachtbrief geopend.

# 3.1 Met het manifest scherm open

Wij gaan eerst een vrachtbrief openen met het manifest formulier op uw scherm.

Klik op het groene pijltje [ Price in the second of the second of the se

Indien het manifest formulier na te zijn opgeslagen werd afgesloten, dient dit weer opgeroepen te worden door de pad **<Asycuda>,<Inklaring Module>, <Algemene Gedeelte>** en kies de optie [**Vinden**] om de zoek machine van Asycuda te activeren.

| 😥 Algemeen Geo                                                                                                    | feelte finder : Vinde                              | n                           | o* (2)              |
|----------------------------------------------------------------------------------------------------|----------------------------------------------------|-----------------------------|---------------------|
| General 5                                                                                                    | n data voor selectie<br>legment te zoeken          | criteria, en ga verder om i | specifieke document |
| Naam                                                                                                    | argument                                           | waarde #1                   | waarde #2           |
| Document Status<br>Barcode<br>Code Aangiftekantoor<br>Laadplaats<br>Losplaats<br>Reis-Muchtnummer<br>Vertrekdatum<br>Zeet, Luchvaartmij<br>Registratienummer | al<br>al<br>al<br>al<br>begint met<br>gelijk<br>al | VO<br>23/03/2014            |                     |
| Registratiejaar<br>Datum van registratie                                                                                                    | Quer<br>argui                                      | y<br>menten                 |                     |
|                                                                                                    | -                                                  |                             | ~ ~                 |

Vul de gewenste query argumenten in om het gewenste manifest op te zoeken en klik vervolgens op het Loep [

Klik met je rechter muis op het gewenste manifest regel en kies vervolgens [**Wijziging**] om het manifest formulier te heropenen.

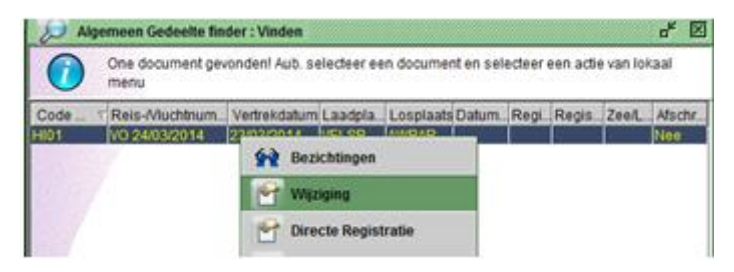

Met het manifest formulier op uw scherm, klik op het tabblad **[vrachtbrief]** links onder het in manifest formulier om het vrachtbrief formulier op te roepen.

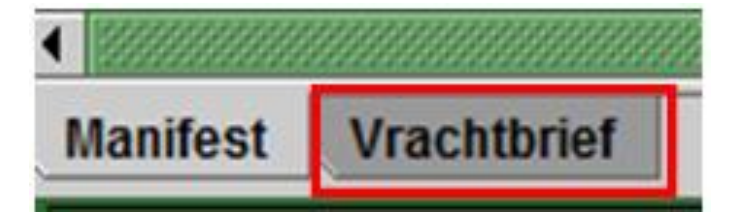

Hiermede wordt het scherm [lijst van de vrachtbrieven] geopend.

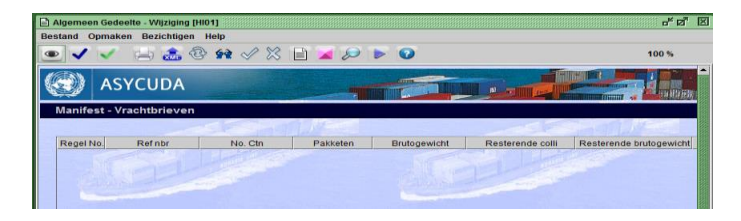

Klik op het blad[ ) boven in menu balk van het scherm lijst van vrachtbrieven om een nieuwe vrachtbrief te openen. Een venster wordt geopend met de vraag of u een nieuwe vrachtbrief aan het manifest wilt toevoegen.

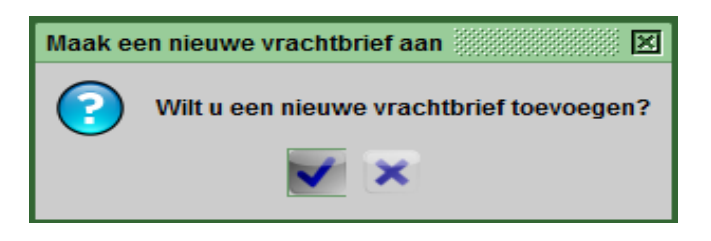

Klik op het vinkje en verder te gaan. Hiermede wordt het vrachtbrief formulier geopend.

Een deel van de gegevens ingebracht in het algemene deel van het manifest wordt automatisch weergegeven in de relevante velden van de vrachtbrief.

| Manifest - Vrachtbrief                           |                   |           |                   |                   |
|--------------------------------------------------|-------------------|-----------|-------------------|-------------------|
| Kantoor van vertrek i aant<br>HOT Sectie Havenie | const<br>gang     |           |                   |                   |
| Rajamene Informatie                              | Vertekdene        | Antonio   | and and an and an | Bashtrationummer  |
| V0 24/03/2014                                    | 23032854          | 24032014  | 68.00             | 1                 |
| Referentenumer                                   | Vrachtbriel soort | Soort     | Loatste lossing   | Vrachtbrief regel |
| Quality and the second second                    |                   |           | Variation and     |                   |
| Vooralgaande document                            |                   | UCR       | 100               |                   |
| Landplase                                        |                   | Lossiaate |                   |                   |
| VILSP Las Pietras                                |                   | AWEAR B   | arcadera          |                   |

# 3.2 Met het manifest scherm gesloten

Een tweede manier om een vrachtbrief te openen en aan het manifest toe te voegen is door de pad <**Asycuda**>, <**Inklaring Module**>, <**Vrachtbrief**> en vervolgens [**Nieuw**] te kiezen

| <b>9</b> - | ASYCUDA                                                                                                    |
|------------|----------------------------------------------------------------------------------------------------|
|            | <ul> <li>➡ Financiele administratie en Betalingen</li> <li>➡ ➡ Inklaring Module</li> </ul>                                                                                                    |
|            | <ul> <li>              ← → Data Beheer</li></ul>                                                                                                    |
|            | Vrachtbrief Ontwerp                                                                                                    |
|            | Constant Street Street |

Hiermede wordt een blanco vrachtbrief formulier geopend.

| tand Opmaken Bezichtig                                                                                              | en Help                           |                                                          |                                             |
|----------------------------------------------------------------------------------------------------|-----------------------------------|----------------------------------------------------------|---------------------------------------------|
| 2 🗁 🖌 💝 🍮                                                                                                    | - 🔎 😡                             |                                                          |                                             |
| ASYCUDA                                                                                                    | -                                 |                                                          |                                             |
| Manifest - Vrachtbrief                                                                                              |                                   |                                                          |                                             |
|                                                                                                    |                                   |                                                          |                                             |
|                                                                                                    |                                   |                                                          |                                             |
| Kantoor van vertrek / aan                                                                                           | komst                             |                                                          |                                             |
| Kantoor van vertrek / aan                                                                                           | ikomst                            |                                                          | -                                           |
| Kantoor van vertrek / aan                                                                                           | Vertrekdatum                      | Aankomstdat Aankomstüjd                                  | Registratienummer                           |
| Kantoor van vertrek / aan                                                                                           | Vertrekdatum                      | Aankomstdat Aankomsttijd                                 | Registratienummer                           |
| Kantoor van vertrek / aan<br>Vigemene Informatie<br>Reis-Wluchtnummer<br>Referentienummer                           | Vertrekdatum<br>Vrachtbrief soort | Aankomstdat Aankomsttijd<br>Soort Laatste lossing        | Registratienummer<br>/<br>Vrachtbrief regel |
| Kantoor van vertrek / aan<br>Nigemene Informatie<br>Reis-/Vluchtnummer<br>Referentienummer<br>Voorafgsande document | Vertrekdatum<br>Vrachtbrief soort | Aankomstdat Aankomsttijd<br>Soort Laatste lossing<br>UCR | Registratienummer<br>/<br>Vrachtbrief regel |
| Kantoor van vertrok / aan<br>Mgemene Informatie<br>Rels-IVIuchtnummer<br>Referentienummer<br>Jooralgaande document  | Vertrekdatum<br>Vrachtbrief soort | Aankomsidet Aankomstijd<br>Soort Laatste lossing<br>UCR  | Registratienummer                           |

Nadat je de velden

- Kantoor van vertrek/aankomst;
- Reis/Vluchtnummer en
- Vertrekdatum

hebt ingevuld, worden de andere velden in bijgaande tabel (onder 3.3.1) met een (\*) ervoor overgenomen van het manifest en automatisch ingevuld in het vrachtbrief formulier.

### 3.3 Vastleggen van de vrachtbrief gegevens

Opgemerkt zij dat de term vrachtbrief een breed scala van vervoersdocumenten bestrijkt.

Een deel van de gegevens ingebracht in het algemene deel van het manifest wordt automatisch weergegeven in de relevante velden van de vrachtbrief.

De verplicht in te vullen velden worden van een rode achtergrond voorzien als je op het oog [ 2013] linksboven in het scherm klikt.

#### 3.3.1 Vrachtbrief gegevens

| Noot:<br>Gegevens met een [*] ervoor<br>worden in de gevallen als<br>bedoeld onder 3.2 worden<br>overgenomen van het<br>algemene deel van het<br>manifest en automatisch<br>ingevuld in het vrachtbrief<br>formulier | De navolgende velden zijn verplicht en dienen door de<br>schipper/gezagvoerder of de agent te worden in gevuld. |
|----------------------------------------------------------------------------------------------------|----------------------------------------------------------------------------------------------------|
|                                                                                                    | Algemene informatie                                                                                             |

|                           | Kantoor alwaar de inklaring geschiedt:                                                                                                    |                       | t:                 |                          |
|---------------------------|----------------------------------------------------------------------------------------------------|-----------------------|--------------------|--------------------------|
|                           | San Nicolas                                                                                                    |                       | SN01               |                          |
| 1*. Kantoor van vertrek / | Barcadera                                                                                                    |                       | HI01               |                          |
| aankomst                  | Luchth                                                                                                    | avenvracht            | LV01               |                          |
|                           | Luchth                                                                                                    | aven Zuid             | LV03               |                          |
|                           | Stad                                                                                                    |                       | НК02               |                          |
| 2*. Reis-/Vluchtnummer    | Dit is het reis- of vluchtnummer. In geval van vluchtnummer wordt<br>dit aangegeven met vluchtnummer( bv 774) gevolgd door een<br>slash (/) en de datum(formaat in deze is YYYY-MM-DD) |                       |                    |                          |
| 3*. Vertrekdatum          | Is de da                                                                                                    | atum waarop de        | reis/vlucht is aa  | angevangen               |
| 4*. Date of arrival       | De datu<br>hier lar                                                                                                    | um waarop het s<br>nd | schip/vliegtuig o  | nze haven binnenvaart of |
| 5*. Time of arrival       | Tijdstip                                                                                                    | van binnenkom         | nst van schip/vlie | egtuig                   |
| 6. Referentienummer       | Numm                                                                                                    | er van de vracht      | brief              |                          |
|                           | De code dat de soort vrachtbrief aangeeft                                                                                                    |                       |                    |                          |
|                           | DVO                                                                                                    | Doorvoer Doo          | ument              |                          |
| 7 Vrachtbriefsoort        | LVH                                                                                                    | Luchtvrachtbr         | ief(House)         |                          |
|                           | LVM                                                                                                    | Luchtvrachtbr         | ief (Master)       |                          |
|                           | VBH                                                                                                    | Zeevrachtbrie         | f(House)           |                          |
|                           | VBM                                                                                                    | Zeevrachtbrie         | f(Master           |                          |
|                           | De wijze waarop de goederen zullen worden behandeld. Deze<br>worden aangegeven met de navolgende codes:                                                                                |                       |                    |                          |
|                           | 22                                                                                                    | Uitvoer               |                    |                          |
| 8. Soort                  | 23                                                                                                    | Invoer                |                    |                          |
|                           | 24                                                                                                    | Doorvoer              |                    |                          |
|                           | 28                                                                                                    | Rechtstreekse         | doorvoer           |                          |
| 9. Vrachtbrief regel      | Volgnu                                                                                                    | mmer van de pa        | artijen            |                          |
| 10. Voorafgaande document | Dit velo                                                                                                    | d wordt gebruikt      | : in geval van de  | groupring                |
| 11. UCR                   |                                                                                                    |                       |                    |                          |
| 12*. Laadplaats           | Plaats a                                                                                                    | alwaar de goede       | eren aanboord zi   | jn geladen               |
| 13*. Losplaats            | Plaats a                                                                                                    | alwaar de goede       | eren zullen word   | en gelost                |

| 14*. Zee/                 | Code van de vervoerder                  |                                                           |
|---------------------------|-----------------------------------------|-----------------------------------------------------------|
| Luchtvaartmaatschappij    |                                         |                                                           |
| 15*. Scheepsagent         | Het persoonsnummer van de scheep        | sagent                                                    |
|                           | Naam en adres gegevens worden au        | tomatisch weergegeven                                     |
| 16. Exporteur/ Verscheper | Als de code niet verplicht is en de ge  | adresseerde geen code                                     |
|                           | hebben, voer dan de naam en adres       | van geadresseerd in het                                   |
|                           |                                         |                                                           |
|                           |                                         |                                                           |
|                           | Vervoer                                 |                                                           |
|                           | Wijze van Wijze van vervoer             |                                                           |
|                           | 1 Vervoer over zee                      |                                                           |
| 17*. Wijze                | 4 Luchtvervoer                          |                                                           |
|                           | 5 Postzending                           |                                                           |
|                           | 9 Vervoerwijze onbekend                 |                                                           |
| 18*. Identiteit           | Naam van het schip                      |                                                           |
| 19*. Nationaliteit        | Nationaliteit van het vervoermiddel     |                                                           |
|                           | Naam en adres gegevens worden au        | tomatisch weergegeven                                     |
| 20. Verwittigen           | Als de code niet verplicht is en de ge  | adresseerde geen code                                     |
|                           | hebben, voer dan de naam en adres       | van geadresseerd in het                                   |
| 24.0                      |                                         |                                                           |
| 21. Geconsigneerd         | Naam en adres gegevens worden au        | tomatisch weergegeven                                     |
|                           | Als de code niet verplicht is en de ge  | adresseerde geen code                                     |
|                           | volgende veld                           | van geauresseerd in het                                   |
|                           | Noot:                                   |                                                           |
|                           | Indien de consigneerde als gebruiker    | in het systeem is opgevoerd en                            |
|                           | zijn persoonsnummer in de vrachtbri     | ef is opgevoerd als                                       |
|                           | consigneerde dan kan de consigneer      | de betreffende vrachtbrief<br>de consigneerde kan ook een |
|                           | lijst uitdraaien van alle vrachtbriever | n die door de scheepsagent aan                            |
|                           | hem is toegewezen.                      |                                                           |
|                           |                                         |                                                           |
| 22. Aantal containers     | Totaal aantal containers behorende      | bij vermelde vrachtbrief. Indien                          |
|                           | geen container dan nui(0) invullen(     | zie de gedetailleerde                                     |

|                                   | beschrijving van container gegevens in het onderdeel toevoegen van containers). |
|-----------------------------------|---------------------------------------------------------------------------------|
| 21. Colli code                    | code soort verpakking.                                                          |
| 22. Merken & No.                  | Merken en nummers van het colli                                                 |
| 23. Aantal colli                  | Aantal gemanifesteerde colli voor deze vrachtbrief                              |
| 24. Aangegeven gewicht            | Totale bruto gewicht gemanifesteerd voor deze vrachtbrief.                      |
| 25. Hoeveelheid in M <sup>3</sup> | Volume in kubieke meters                                                        |

Aantal colli, bruto massa en het volume in kubieke meter (M<sup>3</sup>), indien relevant

Nauwkeurigheid is belangrijk omdat deze cijfers getoetst worden aan de totalen in het algemene deel van het manifest

Merk op dat resterende hoeveelheid wordt bestuurd door het systeem en dat dit veld niet direct toegankelijk is

Bij het vastleggen van vrachtbrief gegevens worden deze velden gevuld met dezelfde aantal als de gemanifesteerde hoeveelheden

| 26. Goederenomschrijving    | Omschrijving van de goederen soort                                                                                                    |
|-----------------------------|----------------------------------------------------------------------------------------------------|
|                             | Open het menu voor de code van de opslagloodsen voor<br>tijdelijke opslag.<br>In veel gevallen is de juiste locatie van de goederen op het                                                                                                    |
| 27. Locatie                 | moment dat het Manifest wordt voorbereid niet bekend; in dit<br>geval kan dit veld leeg gelaten worden, (indien het veld niet<br>verplicht is gesteld), of kan een dummycode worden gebruikt,<br>zoals niet toegewezen Bill of Lading, Locatie gegevens van de<br>goederen kan na de lossing bijgewerkt worden |
| Aang                        | egeven Waarde en Zegels gegevens                                                                                                    |
|                             | Aanwijzing van de overeenkomst tussen partijen. Dit kan                                                                                                    |
| 28. P/C Ind                 | (collect) ( <b>CC</b> ) of (prepaid) ( <b>PP</b> ) zijn.                                                                                                    |
|                             |                                                                                                    |
| 29. Vracht Bedrag en valuta |                                                                                                    |
| 30. Douanewaarde en valuta  |                                                                                                    |
| 31. Vervoerkosten en valuta |                                                                                                    |
| 32. Verzekeringskosten en   |                                                                                                    |
| valuta                      |                                                                                                    |
| 33. Zegelnummer             |                                                                                                    |
| 31. Merken van zegels       |                                                                                                    |

| 32. Partij     |  |
|----------------|--|
| 33. Informatie |  |

Nadat alle verplichte velden zijn ingevuld springt de cursor ingeval zoals vermeld onder punt:

| 3.1  | naar het veld "Referentienummer" en ingeval van |
|------|-------------------------------------------------|
| 3.11 | naar het veld "Kantoor van vertrek / aankomst   |

#### 3.4 Container gegevens toevoegen

Indien aantal containers aangegeven in het vrachtbrief vak "Total containers" => 1 dan moeten de gegevens van de container(s) ook worden opgevoerd.

Voor elk vrachtbrief waarvan de goederen zich in containers bevinden dient nadat de vrachtbrief gegevens zijn opgevoerd de gegevens van de containers te worden ingebracht.

Klik op het tabblad [Containers] om het container formulier te openen.

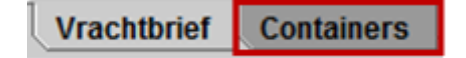

Voer de navolgende containergegevens in

| Container #  | Containernummer              |
|--------------|------------------------------|
| Aantal Colli | aantal colli in de container |
| Ctn. soort   | Code Soort container         |
| L/V          | Vol of lege container code   |

| and Opmaken Bezich                                  | ogen Heip          |                          |        |           |        |        |        |                |                         |
|-----------------------------------------------------|--------------------|--------------------------|--------|-----------|--------|--------|--------|----------------|-------------------------|
| , 🖰 🗸 🚏 🛔                                           | , 📫 🗃 🖉            | 0                        |        |           |        |        |        |                | 100 %                   |
| ontainer informatie —<br>Container #<br>IVRU1435167 | Aantal colli<br>80 | Ctn. soort  <br>2060  1/ | LN Zeg | elnummers |        |        | Partij | Gewicht (leeg) | Gewicht goederei<br>400 |
| Container #                                         | Aantal colli       | Ctn. soort               | LN     | Zegels    | Merken | Merken | Partij | Gewicht (leeg) | Gewicht goed            |

en klik op het container icoontje [<sup>1000</sup>] links bovenaan in het menu balk om de gegevens toe te voegen.

| 💾 🗸 🖤 🛃                                           | 5 📭 😑 🔎        | 0                                |                          |             |                                                                                                    |                                                                                                    |                                                                                                    | 100 %             |
|---------------------------------------------------|----------------|----------------------------------|--------------------------|-------------|----------------------------------------------------------------------------------------------------|----------------------------------------------------------------------------------------------------|----------------------------------------------------------------------------------------------------|-------------------|
| 1                                                 |                |                                  |                          | Country Int |                                                                                                    |                                                                                                    | A NOTICE AND A DECIMAL OF A DECIMAL OF A DEC | State of the last |
| 🗿   ASYCUL                                        | DA             |                                  | Statistics of the second |             | The state of the state of the s | A STREET                                                                                                    | ante de la companya de la companya de la companya de la companya de la companya de la companya de la companya de                                                                                                    |                   |
| /rachtbrief - conta                               | inor           |                                  |                          |             |                                                                                                    | The second second second second second second second second second second second second second second second s | ALL BURNEY, Nº 1 SADAS                                                                                                    |                   |
|                                                   |                |                                  |                          |             |                                                                                                    |                                                                                                    |                                                                                                    |                   |
|                                                   |                |                                  |                          |             | Contraction of the                                                                                                    | Maria                                                                                                    |                                                                                                    | ~                 |
| ntainer informatie -                              |                | agal/se                          |                          |             | Gagli                                                                                                    |                                                                                                    |                                                                                                    | 1000              |
| ntainer informatie –<br>mtainer #                 | Aantal colli ( | Ctn. soort L/V                   | Zegelnummers             |             | 1200                                                                                                    | Partij                                                                                                    | Gewicht (leeg)                                                                                                    | Gewicht goedere   |
| ntainer informatie –<br>ntainer #                 | Aantal colli   | Ctn. soort L/V                   | Zegelnummers             |             | - Aller                                                                                                    | Partij                                                                                                    | Gewicht (leeg)                                                                                                    | Gewicht goedere   |
| ntainer informatie –<br>ontainer #<br>Container # | Aantal colli   | Ctn. soort L/V<br>Ctn. soort L/N | Zegelnummers             | Merken      | Merken                                                                                                    | Partij                                                                                                    | Gewicht (leeg)<br>Gewicht (leeg)                                                                                                    | Gewicht goeder    |

# 3.5 Vrachtbrief gegevens voorlopig opslaan [ Store ]

Het invoeren van de gegevens voor een vrachtbrief is nu voltooid.

Verifieer het document door op het [ Het document controleren" te klikken.

Als er onjuistheden geconstateerd worden, wordt een venster geopend met een lijst van de eventuele fouten. Klik op de foutmelding om naar het desbetreffende veld met de foutieve inhoud te gaan.

| B    | loodschappen                                                   |
|------|----------------------------------------------------------------|
|      | Fout: Code vrachtbriefsoort, invoer verplicht                  |
|      | Fout: Regel nummer van het vervoers document, invoer verplicht |
| STOP |                                                                |
|      |                                                                |
|      |                                                                |

Corrigeer de fouten en voer de controle weer uit. Als de vrachtbriefgegevens volledig zijn, verschijnt op het scherm een bericht dat het document geverifieerd is. [**Document verified**]

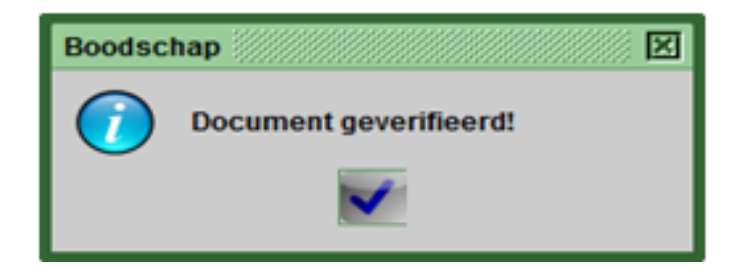

Klik op het vinkje [**Store**] om verder te gaan. Vervolgens moet de vrachtbrief gegevens voorlopig worden opgeslagen [**Store**] om deze aan het manifest toe te voegen.

| Vracht  | brief - Nieuv | w [HI01]    |      |   |
|---------|---------------|-------------|------|---|
| Bestand | Opmaken       | Bezichtigen | Help |   |
| •       |               | 罕 🔝 📭       |      | 0 |

Klik op het icoontje [E] [Store] links bovenaan in het menu balk van de vrachtbrief en containers om de vrachtbrief gegevens voorlopig op te slaan en toe te voegen aan het manifest.

Op uw scherm verschijnt het bericht dat de vrachtbriefgegevens voorlopig zijn opgeslagen [**Store is done**] en zijn de volgende opties mogelijk.

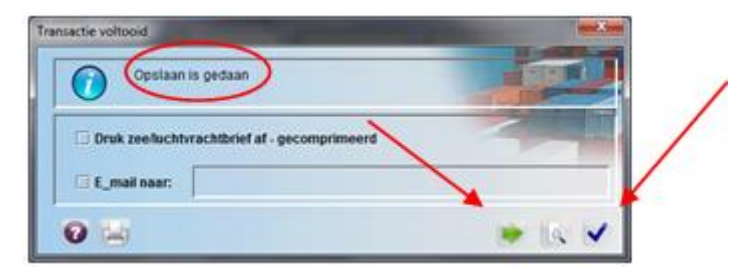

| а | × | Het systeem afsluiten                                                                 |
|---|---|---------------------------------------------------------------------------------------|
| b |   | Verder gaan ( hier wordt weer het<br>een nieuwe vrachtbrief formulier<br>geactiveerd) |
| с | Q | Manifestgegevens bezichtigen                                                          |
| d | < | Bevestigen en afsluiten van<br>manifest proces                                        |

Klik op het **pijltje** [ ] m verder te gaan met het toevoegen van een andere vrachtbrief of klik op het **blauwe vinkje** [] m de vrachtbrief formulier af te sluiten en door te gaan met de registratie van het manifest.

#### 3.5.1 Toevoegen van meerdere vrachtbrieven

Om meer vrachtbrieven toe te voegen, herhaal de voorgaande stappen voor elk vrachtbrief dat opgevoerd dient te worden.

### 4. Registeren van het manifest

Als je klaar bent met het opvoeren van de manifest- en vrachtbriefgegevens kan deze definitief worden vastgesteld. (Registreren van de inklaring)

Registreren van inklaring kan op drie manieren geschieden

# 4.1 Met het manifest / vrachtbrief scherm open

Klik op het groene vinkje [ Register ] in het menu balk van het geopende manifest / vrachtbrief scherm

| > 🗸 🗸        | ى چە 🔄        | 3 <b>62</b> ~ | 1 🔀 |   | 🔀 🔎      |   | 2            |
|--------------|---------------|---------------|-----|---|----------|---|--------------|
| A:           | SYCUDA        |               |     |   |          |   |              |
| Manifest - ' | Vrachtbrieven |               |     |   |          |   |              |
|              |               | SE            | 171 |   |          |   |              |
| Regel No.    | Refnbr        | No.           | Ctn | - | Pakketen | 1 | Brutogewicht |
| - D1 DF      | 1 123         |               |     | 1 | 10       | D | 100          |

# 4.2 Via het manifesten lijst

In het manifestlijst klik met je rechter muis op het gewenste manifest en klik vervolgens op de optie [Direct Register]

| DA 🦪                    | jemeen Gedeelte fin | ider : Vinden 🖇 |            |              |            |         |            |          | r⊾ ⊠    |
|-------------------------|---------------------|-----------------|------------|--------------|------------|---------|------------|----------|---------|
| $\overline{\mathbf{O}}$ | 3 documents gevo    | inden! Aub. sel | ecteer een | documen      | t en selec | teer ee | en actie v | /an loka | al menu |
| Code                    | Reis-/Vluchtnu      | Vertrekdatum    | Laadpla    | Losplaa      | Datum      | Regi    | Regis      | Zee/L    | Afschri |
| HI01                    | VO 24/03/2014       | 23/03/2014      | VELSP      |              | í –        | í       | Í          | Ĺ        | Nee     |
| HI01                    | DHL/3042014         | 01/04/2014      | AEDXB      | 6 <u>2</u> B | ezichting  | en      |            | 00       | Nee     |
| HI01                    | DHL/2042014         | 01/04/2014      | AEDXB      |              | erienting  | C.I.    |            | 00       | Nee     |
|                         |                     |                 |            | M 🖌          | /ijziging  |         |            |          |         |
|                         |                     |                 |            | D 🌱          | irecte Re  | gistrat | ie         |          |         |

Voor de voorafgaande opties dient het gewenste manifest eerst te worden opgeroepen.

### 5. Oproepen van een manifest

Om naar het gewenste manifest te zoeken volg de pad <**Asycuda**>, <**Inklaring Module**>, <**Data Beheer**>,<**Handmatige Datainvoer**>. Klik vervolgens met uw rechter muis op [**Algemene Gedeelte**] en selecteer [**Vinden**] om de Asycuda manifest zoek machine te openen.

Om een bepaald manifest op te roepen gebruikt de selectie criteria of kies [AL] als zoek criteria om de lijst van alle manifesten op te roepen.

| Document Status al<br>Barcode al<br>Code Aangittekantoor al<br>Laadplaats al<br>Losplaats al           |
|----------------------------------------------------------------------------------------------------|
| Barcode al Code Aangitte kantoor al Laadpitaats al Lospitaats al Lospitaats al Bail-Aductionement al E |
| Code Aangitekantoor al<br>Laadplaats al<br>Losplaats al                                                |
| Laadplaats al                                                                                          |
| Losplaats al                                                                                           |
| Reis-Aluchtouromer al                                                                                  |
|                                                                                                    |
| Vertrekdatum al Selectie cm                                                                            |
| Zee/Luchtvaartmij al SCICCLIC CII                                                                      |
| Registratienummer al                                                                                   |
| Registratejaar al                                                                                      |
| Datum van registratie al                                                                               |

Klik vervolgens op de loep [

Hierna wordt de lijst van manifesten geopend.

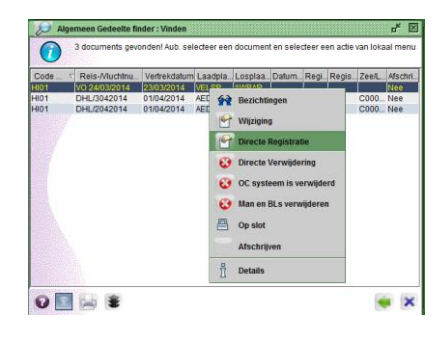

# 6. Registratie van een manifest

#### Noot:

Indien de scheepsagent als gebruiker in het systeem is opgevoerd en zijn persoonsnummer in het manifest is opgevoerd als scheepsagent dan zullen in de lijst slechts die manifesten voorkomen die aan de scheepsagent toebehoren.

Klik met je rechter muis op het gewenste manifest en klik vervolgens op de optie [**Direct Register**] om het gekozen manifest, zonder deze eerst te openen, te registreren **of** Kies

[Wijziging], om het manifest eerst te openen.

Met het manifest open kunt u alvorens deze te registreren nog alle mogelijke wijzigingen aanbrengen. Indien er wijzigingen worden aangebracht dient u de handelingen van verifiëren en voorlopig opslaan als hierboven omschreven herhalen.

#### Noot:

Een manifest kan na registratie alleen door de douane worden gewijzigd

Om een open manifest te registreren klik op de groene [ 🚩 Register] boven in de menubalk

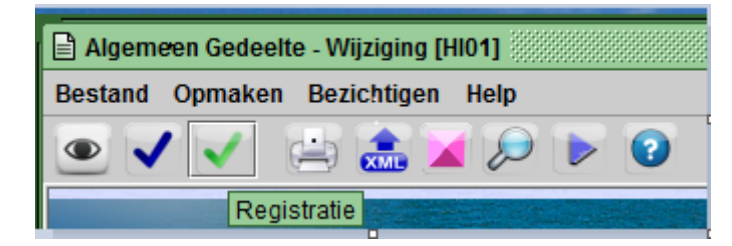

Op het scherm zal een bericht verschijnen dat het manifest is geregistreerd en wat de registratie nummer is.

Noteer dit nummer en klik op het kruisje [ $\boxed{}$ ] in de rechter bovenhoek van het venster of op het vinkje [ $\boxed{}$ ] onderaan in het venster om de module af te sluiten of op het [ $\boxed{}$ ] om verder te gaan.

Het manifest registratienummer bestaat uit: [SN01](**Code v/h kantoor**) 2011 [**Jaar**], gevolgd door <**een spatie>** en het **registratienummer.** 

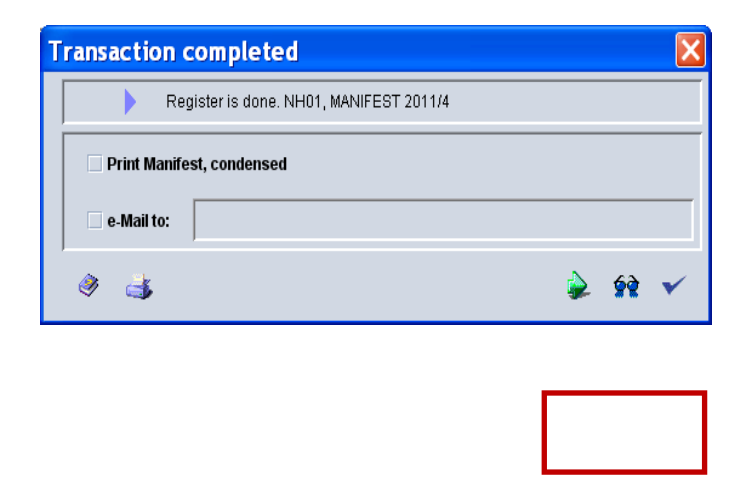

Bij de registratie zal het systeem controleren of de gegevens van het manifest algemene deel overeenkomen met datgene opgenomen in de vrachtbrieven.

Gecontroleerd zal worden of:

- Aantal vrachtbrieven
- Aantal pakketen
- Aantal containers en of
- de totale brutogewicht kloppen.

Een compleet manifest kan ook worden opgevoerd met gebruikmaken van een XML bestaand via de Asycuda Optie XML Integratie. Zie hiervoor het document "XML Integratie"

#### XML INTEGRATIE

### 7. Het opvoeren van een complete XML e-manifest

Deze mogelijkheid bespaart de ASYCUDA World gebruikers tijd en moeite in het intoetsen van het manifest gegevens.

In de moderne praktijk ontvangen de douanediensten een e-manifest in XML-formaat van de scheepsagent of enige andere geautoriseerde partner een tijdje vóór de aankomst van het schip (meestal bij het vertrek van het schip uit het land van uitvoer).

Het opvoeren van de XML e-manifest in het Asycuda World systeem wordt gedaan met in achtneming van de volgende stappen:

Expandeer de Document library opties <Asycuda>, <Inklaring Module>, <Data Beheer>,

#### <XML Intregratie>.

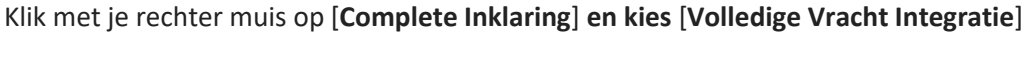

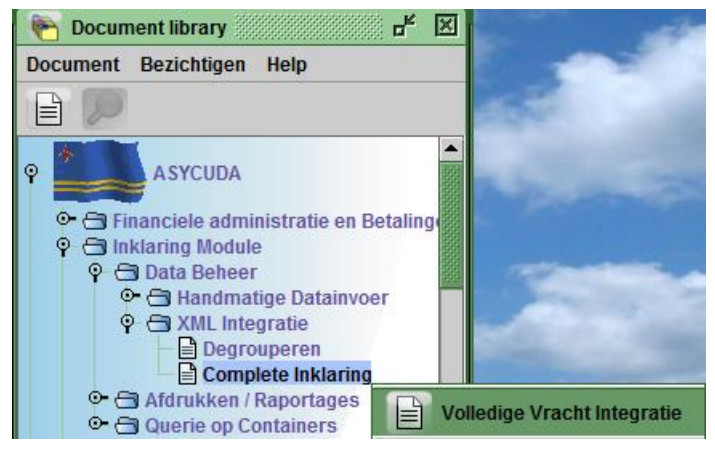

#### Noot:

De "Complete Inklaring" optie in de Document Library wordt speciaal gebruik door de scheepvaart agenten terwijl "Degrouperen " is in principe bestemd voor de expediteurs.

Hiermede wordt het "Volledige Vracht XML Integratie" scherm geopend.

| stand Opmaken Bei                                                                          | liedige Vracht Integratie<br>richtigen Help                                 |                                            | 64 °0 |
|--------------------------------------------------------------------------------------------|-----------------------------------------------------------------------------|--------------------------------------------|-------|
| 2 2 0                                                                                      |                                                                             |                                            | 100 % |
| 💮 ASYCU                                                                                    | IDA                                                                         |                                            |       |
| Volledige Vracht X                                                                         | ML Integratie                                                               |                                            |       |
|                                                                                            |                                                                             |                                            |       |
|                                                                                            |                                                                             |                                            | 100%  |
| Selecteer een XML                                                                          | bestand                                                                     |                                            | 100%  |
| Selecteer een XML I<br>C:Userstalfonso'Docu                                                | bestand<br>ments'XML's'GomezShip_M                                          | anA.xml                                    | 100%  |
| Selecteer een XML  <br>C:Usersialfonso'Docu<br>Algemene Deel Info                          | bestand<br>ments XML's/Gomez Ship_M<br>rmatie                               | anA xmi                                    | 100%  |
| Selecteer een XIII, I<br>C:Usersalfonso/Docu<br>Algemene Deel Info<br>Douanekantoor        | bestand<br>ments/XML*s/GomezShip_M<br>matie<br>Vileg/Rois Nummer            | anA.xml<br>Datam van vertrek               | 100%  |
| Selecteer een XML I<br>C:Usersiaffonso/Docu<br>Algemene Deel Info<br>Douanekantoor<br>j401 | bestand<br>ments XM, 's/Gomez Ship_M<br>rmatie<br>Vilieg/Reis Nummer<br>051 | anA.xml<br>Datum van vertrek<br>05:04/2014 | 100%  |

1. Klik op de loep bij het onderdeel **"Selecteer een XML bestand".** Hiermee wordt uw verkenningsscherm geopend.

| N Open                        |                    |
|-------------------------------|--------------------|
| Look in: 🖾 XML's              |                    |
| 20100336B.xml                 | Gamma_789.xml      |
| BSIU-952920-3.xml             | Gamma_790.xml      |
| BSIU-952920-3A.xml            | Gamma_791.xml      |
| Complete_Inklaring.xml        | GomezShip_Man.xml  |
| Decuba1.xml                   | NESTLE 33939.xml   |
| Decuba1A.xml                  | NESTLE 33939_B.xml |
| •                             |                    |
| File Name: Complete_Inklaring | uxml               |
| Files of Type: *.xml          | -                  |
|                               | Open Cancel        |
|                               | Open selected file |

- **2.** Klik op het gewenste XML bestand en klik op open. Het geselecteerd bestand wordt in het Asycuda World scherm opgenomen.
- **3.** Controleer de inhoud van het XML bestand door op het icoontje [

Als er fouten in het XML bestand zijn, worden deze aangegeven in een PDF file. Deze kunnen functionele- of technische fouten zijn.

Corrigeer eventuele fouten om verder te kunnen.

Voldoet het XML bestand aan alle vereiste voorwaarden dan wordt van het XML bestand de algemene deel informatie overgenomen.

| Douanekantoor | Vlieg/Reis Nummer | Datum van vertrek |               |
|---------------|-------------------|-------------------|---------------|
| HI01          | 051               | 05/04/2014        |               |
|               |                   |                   |               |
| Vrachtbrieven | Colli             | Containers        | Bruto Gewicht |

**4.** Klik op het vinkje [1997] links links boven in het "Volledige Vracht XML Integratie" scherm om het manifest voorlopig(Store) op te slaan.

Als de integratie succesvol was krijgt u hieromtrent een bericht en wordt het voorlopig geregistreerde nummer getoond.

Klik op het groene pijltje om door te gaan met integratie van XML bestanden of op het blauwe vinkje om het scherm te verlaten.

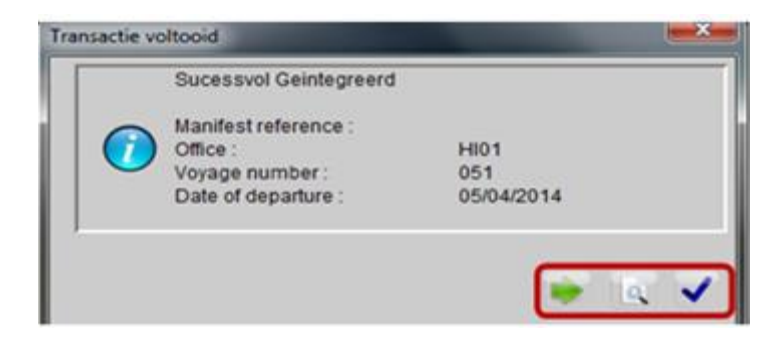

# Manifest – vrachtbrief scherm

#### 8. Zich bewegen tussen de vrachtbrief schermen

Om van Manifest - Algemene informatie, over te gaan naar de vrachtbrief scherm klik op de vrachtbrief tabblad onderaan het Manifest - Way bill scherm.

| Margari Pite | Hat nor    | He CBY | Patheters | Brutogewicht | Resterende coll | Ractarenda bratopearch       |       |
|--------------|------------|--------|-----------|--------------|-----------------|------------------------------|-------|
| 01           |            | 2      | 500       | 300          | 1               | a logarithmeter and a second | -     |
| 02           | 301732815  | Ú.     | 10        | 540          | 24              | Detringer                    | MET.  |
| D3           | 391732516  | 0      |           | 40           | 5               | Wipelighting                 | HIE   |
| D+           | 304732094  |        | 0         | -40          | 14.1            | Cirecte Validatie            | H580  |
| D+           | 304732687  | 0      | 2         | 60           |                 | Parameter Management         | -158  |
| D•           | 3017325592 | 3      | 80        | 400          |                 | Countries and subserving     | MST · |
| 07           | 364732374  | 0      | 200       | 200          | 0               | OC systems is verwipherd     | MET   |
|              |            |        |           |              | 65              | Op alut                      |       |
|              |            |        |           |              | ō               | Detail                       |       |
|              |            |        |           |              |                 | and the second second        |       |

De lijst van vrachtbrieven en het manifest algemene segment zijn op een formulier met het manifest aan de top, gevolgd door de lijst van vrachtbrieven.

Activeer de schuifbalken omhoog of omlaag over het scherm om door het lijst van vrachtbrieven heen te gaan.

Door met de rechter muis op de gewenste vrachtbrief te klikken wordt een lijst van opties op de vrachtbrief geactiveerd.

#### Wijzigingen

| Scheepvaartagenten                       |                           |  |
|------------------------------------------|---------------------------|--|
| <ul> <li>Manifest gegevens</li> </ul>    | Alles                     |  |
| <ul> <li>Vrachtbrief gegevens</li> </ul> | Alles                     |  |
|                                          |                           |  |
|                                          | Douane autoriteiten       |  |
| • • •                                    | Douane autoriteiten       |  |
| <ul> <li>Manifest gegevens</li> </ul>    | Douane autoriteiten Alles |  |

#### 9. Wijzigingen die aangebracht kunnen worden

| Geregistreerde manifesten met daarbij behorende vrachtbrieven<br>Scheepvaartagenten |                                                                                                    |  |  |  |  |                                       |
|-------------------------------------------------------------------------------------|----------------------------------------------------------------------------------------------------|--|--|--|--|---------------------------------------|
|                                                                                     |                                                                                                    |  |  |  |  | <ul> <li>Manifest gegevens</li> </ul> |
|                                                                                     | [ Soort vrachtbrief ], [ Soort gebruik ], [ Laadplaats ],                                                                                                    |  |  |  |  |                                       |
| <ul> <li>Vrachtbrief gegevens</li> </ul>                                            | [ Losplaats ], [ Consigneerde ], [ Goederenomschrijving],<br>en P/C ind kunnen worden gewijzigd.                                                                     |  |  |  |  |                                       |
|                                                                                     |                                                                                                    |  |  |  |  |                                       |
| <ul> <li>Vrachtbrief gegevens</li> </ul>                                            | Toevoegen van vrachtbrieven nadat het manifest reeds is geregistreerd.                                                                                               |  |  |  |  |                                       |
| Douane autoriteiten                                                                 |                                                                                                    |  |  |  |  |                                       |
| <ul> <li>Manifest gegevens</li> </ul>                                               | Wijzigingen zijn niet toegestaan                                                                                                    |  |  |  |  |                                       |
|                                                                                     | Met de optie <wijzigingen> [Soort vrachtbrief], [Soort<br/>gebruik], [Laadplaats], [Losplaats], [Consigneerde],<br/>[Goederenomschrijving] en P/C ind.</wijzigingen> |  |  |  |  |                                       |
|                                                                                     | [Locatie], [Afvoeren en toevoegen],                                                                                                    |  |  |  |  |                                       |
| A                                                                                   | Vrachtbrieven toevoegen                                                                                                    |  |  |  |  |                                       |
| <ul> <li>Vrachtbrief gegevens</li> </ul>                                            | Vrachtbrieven afvoeren met de optie [handmatige afschrijving].                                                                                                    |  |  |  |  |                                       |
|                                                                                     | Afgeschreven vrachtbrief herstellen                                                                                                    |  |  |  |  |                                       |
|                                                                                     | Vrachtbrieven splitsen                                                                                                    |  |  |  |  |                                       |

# Uitprinten

# 10.Uitprinten van de manifest/vrachtbrief

Om de complete manifest/vrachtbrieven uit te printen volg het pad <**Asycuda**>, <**Inklaring Module**>, <**Afdrukken / Rapportage**>, <**Afdrukken**> en selecteer

- [Complete inklaring] om het manifest en bijbehorende vrachtbrieven uit te printen of selecteer
- [Vrachtbrief] om een bepaalde vrachtbrief met eventueel het hieraan gelinkte huis vrachtbrieven

Hiermede wordt criteria scherm geopend.

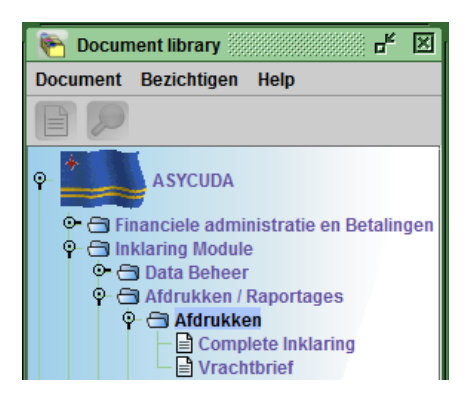

In te vullen:

- de code van het douanekantoor alwaar de inklaring is geschied,
- Reis- /Vluchtnummer en
- Datum van vertrek van het Manifest

voor het uit printen van de complete inklaring(manifest en bijbehorende vrachtbrieven

Voor het uitprinten van een bepaalde vrachtbrief dient naast de hierboven vermelde ook de regelnummer of de vrachtbrief referentienummer worden ingevuld.

Selecteer de printer icoon links boven in het print criteria scherm om het gewenste uit te printen.

| 🖹 Vrachtbrief - Afdrukken 🗖 🖉                                                                                                 |  |  |  |  |  |  |  |  |
|----------------------------------------------------------------------------------------------------|--|--|--|--|--|--|--|--|
| Bestand Opmaken Bezichtigen Help                                                                                              |  |  |  |  |  |  |  |  |
| 🛁 🕢 100 %                                                                                                    |  |  |  |  |  |  |  |  |
| ASYCUDA                                                                                                    |  |  |  |  |  |  |  |  |
| Manifest - Druk Degroeperin(Degroupage) af                                                                                    |  |  |  |  |  |  |  |  |
| Parameters<br>Douanekantoor<br>H001 ▼ Sectie Haveningang<br>Reis./Vluchtnummer<br>VO 24/03/2014<br>Vertrekdatum<br>23/03/2014 |  |  |  |  |  |  |  |  |
| Regel Nummer OR Vrachtbrief Referentie                                                                                        |  |  |  |  |  |  |  |  |
| 301732514                                                                                                    |  |  |  |  |  |  |  |  |
|                                                                                                    |  |  |  |  |  |  |  |  |
| Manifest - Rapport                                                                                                    |  |  |  |  |  |  |  |  |

Opmerking: Manifest / vrachtbrief wordt getoond als een PDF-bestand om af te drukken

Een manifest maar dan zonder de bijbehorende vrachtbrieven of een individuele vrachtbrief kan ook geprint worden door de op de printer links boven in het menu balk van de open manifest of vrachtbrief te klikken.

#### **Overvracht en tekort**

# **11.Afvoering en toevoeging**

Verschillen tussen de goederen en de vrachtbrieven, welke blijkbaar enkel het gevolg is van een schrijffout, kunnen op verzoek van belanghebbende door de Inspecteur bij wijze van aantekening worden hersteld. Dit verzoek wordt gedaan met gebruikmaking van het Model L

Het model L wordt opgemaakt door de scheepvaartagent en overhandigd aan de ambtenaar belast met afschrijving. De ambtenaar zal, na accorderen van het verzoek deze in Asycuda World verwerken.